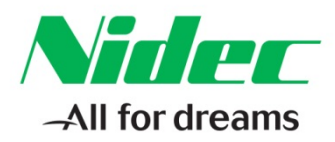

#### The Application Note is specific to the Unidrive M60x through M800x

### Updating Unidrive M Firmware

<u>Scope</u> – The firmware for the Unidrive M series models M60x through M80x are intended to be fieldupgradable via a communication link as using M-Connect hosted on a PC/Laptop running one of the supported versions of the Microsoft Windows Operating System and a communication link. The Apple Mac OS X and Linux are not supported.

The firmware revision on the host Unidrive M must be (at least) up to a revision of 01.00.00.00 to use this procedure, and a SI-Keypad must available.

It is recommended that any beta units hosting a firmware revision below 01.00.00.00 be returned to the factory for upgrade. Special equipment is required to bring any units below revision 01.00.00.00 to a revision of 01.00.00.00 as an initial step. After that is accomplished, one can use M-Connect for any firmware upgrade to a higher revision.

M-Connect is also used to upgrade the firmware on the Factory Fit Module (FFM) Ethernet option that is a standard on a number of these models. One typically will bring both the Unidrive M as well as the FFM Ethernet to the latest firmware revision in the same session.

This Quick note will illustrate using M-Connect version 01.05.00 to upgrade a M700 (above revision 01.00.00.00) to a firmware revision of 01.06.00.00 and the onboard FFM Ethernet option to 1.02.02.06 using an Ethernet communication link. The M701 fitted with a FFM RS-485 option is similar, but there is no firmware to upgrade on the FFM RS-485 and hence, no second step.

**Equipment Required** – A PC / Laptop running XP Pro SP3, Vista Business SP1 32-bit or Windows 7 Pro (32-bit or 64-bit) with CT M-Connect installed is recommended. A firmware image for both the Unidrive M and the FFM Ethernet will also be required.

A functional Ethernet link (or RS-485 link for a M701) between the PC/Laptop and the Uni-M is also required. Functional, in that it is possible to "ping" the M70x0 (or M702) from the PC/Laptop running M-Connect at the intended ipv4 address.

Note that the Uni-M must be powered to follow this procedure. Also note that this procedure assumes operating the M60x, M70x or M80x to be upgraded (and host the FFM-Ethernet) with full DC Link voltage present. When operated on reduced DC Link voltage (such as with a Unidrive M Demo), one must use the SI-Keypad and enter a value of 1001, followed by a reset to save the changes made.

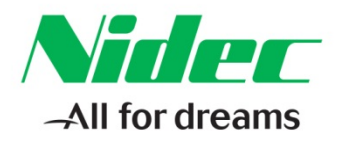

#### Step by Step Instructions - Phase 1 Drive Update:

Run M-Connect. The opening screen appears. Click on "Scan Settings".

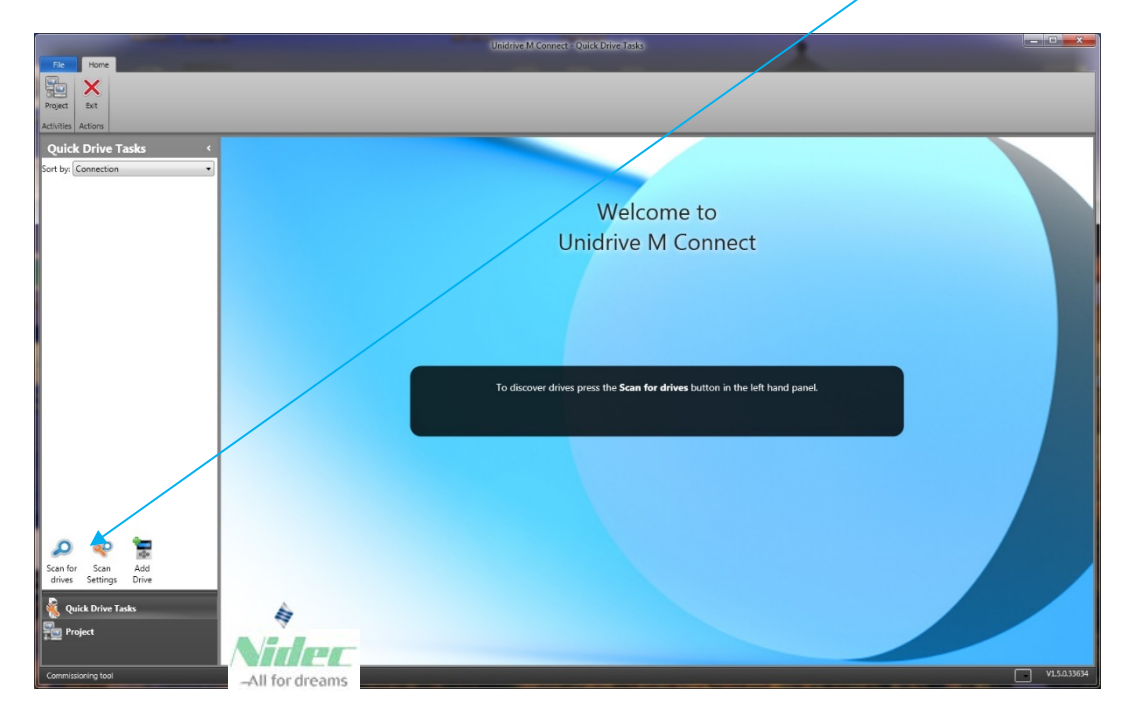

Check and confirm the Discovery Settings. The following are for a M700 or M702 using an Ethernet link. One would de-select the Ethernet option and select the RTU option for a M701 and a RS-485 link. Then "click" Save | Scan for drives.

| Discovery Settings                   |                 |         | ×     |
|--------------------------------------|-----------------|---------|-------|
| Protocols to search:                 | RTU<br>Ethernet |         |       |
| Ethernet                             |                 |         |       |
| Network Adapters:                    |                 |         |       |
| Name                                 | Status D        | iscover |       |
| IP to Drives                         | Up              | 1       | •     |
| Emerson WAN                          | Up              |         |       |
| Loopback Pseudo-Interface 1          | Up              |         | •     |
| 6TO4 Adapter                         | Up              |         | • •   |
| Scan for drives on application start |                 |         |       |
| Save   Scan for drives               | Save            | С       | ancel |

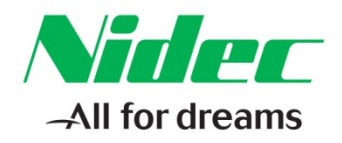

The target to be upgraded should be successfully discovered the Quick Drive Tasks pane. Note that if multiple Unidrive M(s) are present, one may observe more than one potential target. Select the drive to be upgraded in the Quick Drive Tasks

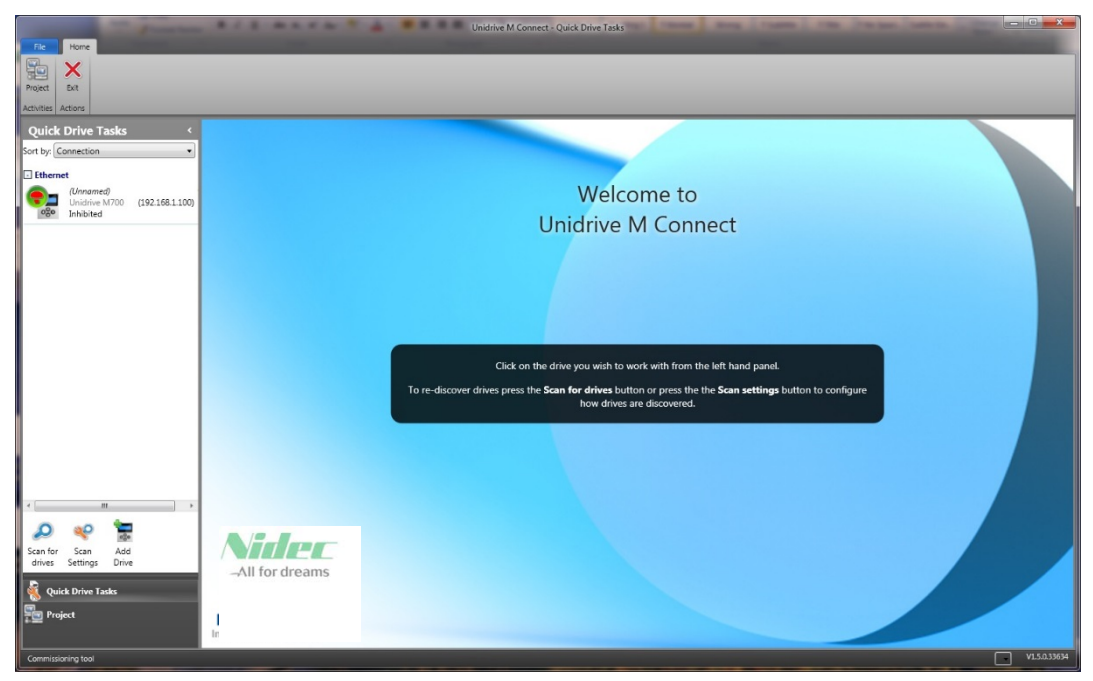

The next image illustrates the drive selected and the Drive Dashboard opened. Click the Change Firmware.

|                                                  |                                                   | Unidrive M Connect - Quick Drive Tasks           |                                | - 0 <b>- X</b> |
|--------------------------------------------------|---------------------------------------------------|--------------------------------------------------|--------------------------------|----------------|
| Set mode Reset Default Save Change Reset Control | Viceo                                             |                                                  |                                |                |
| Quick Drive Tasks <                              | Drive Dashboard ×                                 |                                                  | ✓ Properties                   |                |
| Sort by: Connection                              | Drive Dashboard                                   |                                                  | Drive Prop                     | erties         |
| Ethernet                                         | A central place to access key configuration, setu | and monitoring tools on the drive.               | Name:                          | 1700           |
| (Unnamed)<br>Unidrive M700 (192.16               | Drive Operations                                  |                                                  | Mode: RFC-S<br>Model: 032000   | 150            |
|                                                  | Set mode and region 👏 Reset                       | 55 Default Parameters Save                       | Change Firmware Rating: 0.75kW | V (5A)         |
| Unide                                            | File Operations                                   |                                                  | Voltage: 2007                  | 00.00          |
|                                                  | Drive to file                                     | Cloning                                          | Serial No.: 432813             | 16157          |
| M                                                | Ci210<br>Stot 3                                   |                                                  |                                |                |
|                                                  | Motor Setup 🚯 Motorized F                         | ot 💿 Threshold Detector 🚯 Motor Fee              | back Setup 😥 Logic Function    |                |
| Et                                               | hernet 🧟 Ramps Setup 🚥 Motor Stop                 | Mode 🚥 Digital I/O 🖉 Analog I/O                  | Speed References               |                |
|                                                  | Autotune                                          |                                                  |                                |                |
|                                                  | Diagnostics and Monitoring                        |                                                  |                                |                |
| < <u> </u>                                       | Parameters & 🐼 Onboard Sc<br>Disgrams             | pe 🕕 Parameter Reference 🔮 Drive Trip I<br>Guide | og 😳 Destination Conflicts     |                |
| Scan for Scan Add                                |                                                   |                                                  |                                |                |
| Quick Drive Tasks                                |                                                   |                                                  |                                |                |
| Project                                          |                                                   |                                                  |                                | -14-1-1-1      |
| Commissioning tool                               |                                                   |                                                  | Properties Help Mo             | v1.5.0.33634   |

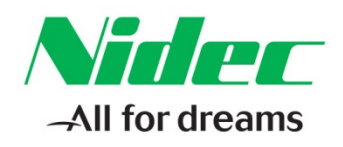

On the following window, select "Drive firmware V0x.xx.xx.xx". Click on "Browse..."

| S Firmware Transfer                                                                                                    | <b>X</b>      |
|----------------------------------------------------------------------------------------------------|---------------|
| Firmware Transfer     Download a firmware file                                                                                                    | G Back O Next |
| Current Firmware versions on the Drive<br>Select the target to update  Drive firmware V01.05.00.00  Ethernet Firmware V01.02.02.06  Slot 3 MCi210 V01.02.00.08                           |               |
| Select a file Enter or browse for the file you want to download Filename: C\Users\jim;jeffers\Documents\02 CT Documentation\Uni-M\FFM-Ethernet\UniM_Eth_V01020206\UniM_ Firmware Details | Eth.          |
| Ethernet Application Image V1.2.2.6                                                                                                    |               |
| Drive Enable<br>Drive is disabled.                                                                                                    |               |
|                                                                                                    |               |

Navigate to the drive firmware image you intend to load into the Unidrive M.

| Select firmware file                                                                                                    | i-M → Firmware → U   | Jni3 01060000                                       | <b>≁ 4</b> <sub>7</sub> ≤ | Search Uni3 010600 | 20              | x<br>P |
|----------------------------------------------------------------------------------------------------|----------------------|-----------------------------------------------------|---------------------------|--------------------|-----------------|--------|
| Organize 🔻 Nev                                                                                                    | w folder             | /                                                   |                           | :                  | · 🗖             | ?      |
| <ul> <li>★ Favorites</li> <li>■ Desktop</li> <li>Music</li> <li>■ Recent Places</li> <li>■ Documents</li> <li>■ Documents</li> <li>■ Libraries</li> <li>■ Documents</li> <li>Music</li> <li>■ Pictures</li> <li>■ Subversion</li> <li>■ Videos</li> </ul> | File name: Uni3 0106 | Documents<br>Uni3 01060000<br>Name<br>Uni3 01060000 | library<br>.img           | Arrange by:        | Folder <b>v</b> | •      |
|                                                                                                    |                      |                                                     |                           | <u>O</u> pen       | Cancel          |        |
|                                                                                                    |                      |                                                     |                           |                    |                 |        |

Click Open to select, and then "Next" in the previous image to proceed.

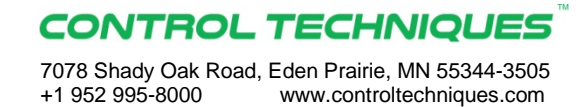

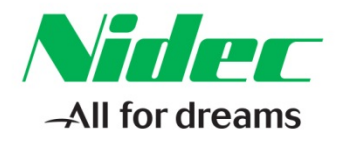

The following window will appear. Left-click the "Update Firmware" button to begin the transfer from the PC/Laptop to the host Unidrive M.

| Firmware Transfer                                                                                                    |
|----------------------------------------------------------------------------------------------------|
|                                                                                                    |
| Simmare Transfer Source State State |
| Download The Firmware When the firmware download process is started, Unidrive M Connect (and any HMI or PLCs) will lose communication with the drive. Make sure that no other PC applications are attempting to communicate with the drive before this process is started, otherwise they will lose communications. If the drive is using serial communications, ensure that the connection is point-to-point and not multi-drop. Programming new firmware will cause the drive mode and all the drive parameters to return the factory default values. It is recommended that the drive parameters are saved before firmware programming.                                                                                                    |
| File name:<br>C:\Users\jim;effers\Documents\02 CT Documentation\Uni-M\Firmware\Uni3 01060000\Uni3 01060000.img<br>File type:<br>Unidrive M Drive Firmware<br>WARNING: do not remove power from the drive or interrupt communications with the drive during firmware<br>programming. This may result in corruption of the drive or option firmware.                                                                                                    |
| Update<br>Firmware                                                                                                    |

Once the transfer is complete, the host Unidrive M will actually execute the upgrade and this screen will be displayed. Note that that a trip is now present and that the firmware revision displayed is still is the original revision.

| Drive Unidrive M Connect - Quick Drive Tasks                                                            |                            |
|----------------------------------------------------------------------------------------------------|----------------------------|
| The Home Actions Drive Tools Viewo                                                                      |                            |
| 🛛 💫 🗤 😽 🕲 👘 👘 🛃                                                                                         |                            |
| Set mode Reset Debuilt Save Owinge Drive File to Goning<br>and region Parameters Filmweet to file drive |                            |
| Centrol File Operators                                                                                  |                            |
| Quick Drive Tasks < Drive Dashboard *                                                                   | Properties • 4 ×           |
| sort by Connection V W Dashboard                                                                        | MCi210                     |
| Ethernet     A central place to access key connguration, setup and monitoring tools on the drive.       | Option ID: 310             |
| Unnamed (1921) Operations                                                                               | Version: V01.00.00.76      |
|                                                                                                    |                            |
| Drive neset                                                                                             |                            |
| Status                                                                                                  |                            |
| Ethernet Interface                                                                                      |                            |
| P address 192,168,1100<br>MA2 address 003001E010ABE                                                     |                            |
| MULIZU Gateway mode: Switch<br>VLAN: Disabled                                                           |                            |
| Interface                                                                                               |                            |
| Status: Links Down                                                                                      |                            |
| Frames per second: 0                                                                                    |                            |
| Synchronization Information<br>Jitter: Ons                                                              |                            |
| Synchronized: 🔯 No                                                                                      |                            |
| Diagnostics and Monitoring                                                                              |                            |
| Parameters & D Parameter Reference                                                                      |                            |
|                                                                                                    |                            |
| 0 ** 1                                                                                                  |                            |
| Scan for Scan Add                                                                                       |                            |
| drives Settings Drive                                                                                   |                            |
| 🙀 Quick Drive Taaks                                                                                     |                            |
| Project                                                                                                 |                            |
|                                                                                                    | Properties Help Monitoring |
| Commitsioning tool                                                                                      | V1.5.0.33634               |

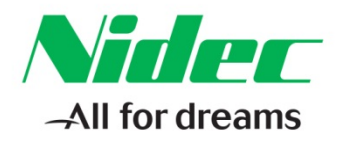

At this point, the initial clean-up is done with the SI-Keypad. Observe a trip indication on the SI-Keypad of "trip EEPROM.Fail.1" indication.

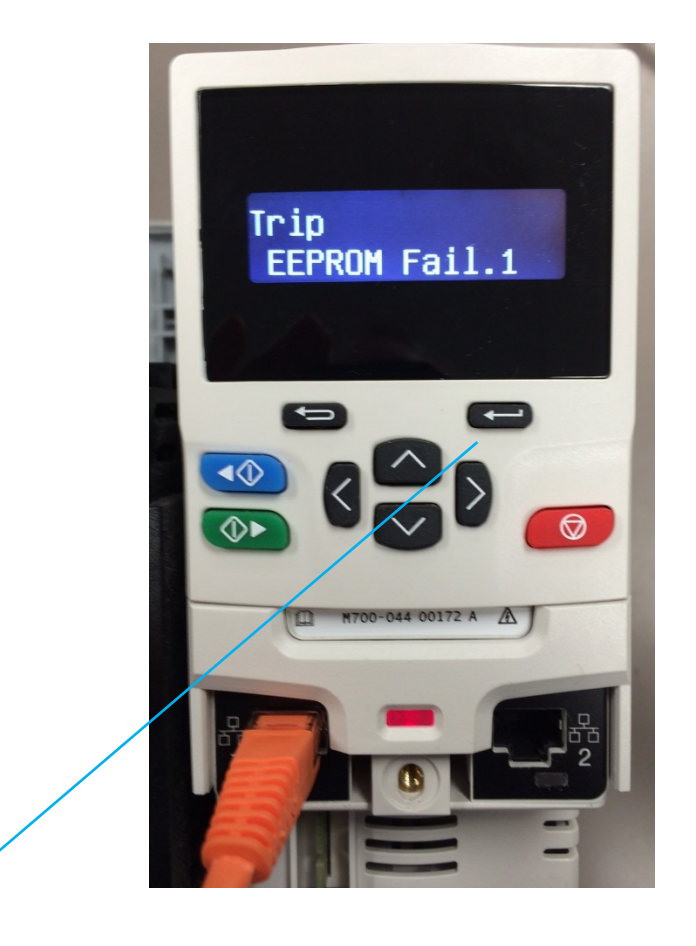

Press the enter button to clear the fault, and then enter a value of 1244 into parameter #00.000 and press the enter button to default the Unidrive M. Note that the Unidrive M will be in Open-Loop mode at this point. Save the configuration via a value of 1000 entered into parameter #00.000 (or a value of 1001 if the DC buss is below rated value) and press the enter button to execute. Cycle the power at this point, and clear any faults observed and save.

Cycle the power, and then re-start M-Connect, if necessary. Reconfirm the scan settings, and then "Scan for Drives". This time, the following window will look like:

## CONTROL TECHNIQUES

7078 Shady Oak Road, Eden Prairie, MN 55344-3505 +1 952 995-8000 www.controltechniques.com

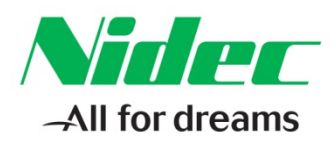

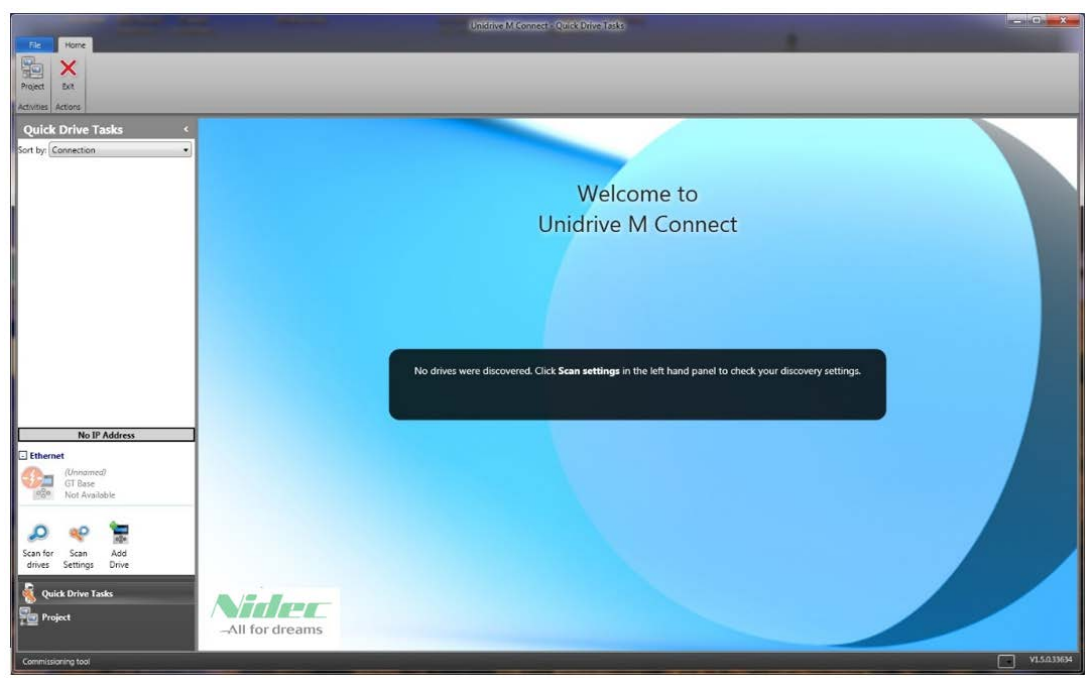

Note that if we were only going to upgrade the drive firmware, we could be almost done. Proceed to the section "**Clearing the Fault log**" to finish. However the next section covers upgrading the FFM-Ethernet firmware, which usually needs to be done on a M700 or M702 at the same time as the drive firmware is upgraded.

#### Step by Step Instructions – Phase 2 Clear faults and FFM-Ethernet update:

The first steps are done from the SI-Keypad. At a minimum, the FFM Ethernet interface needs to be configured so that from power up, DCHP is off and the ipv4 address is at the expected value. In this case that is value is 192.168.1.100.

Set:

| #4.02.005 | to Off               | DHCP Select                |
|-----------|----------------------|----------------------------|
| #4.02.006 | to 192.168.1.100     | IP Address                 |
| #4.20.02  | to On (wait for Off) | Reset (self resets)        |
| #00.000   | to 1000 (or 1001)    | Save value <enter></enter> |

Cycle power and confirm that the Unidrive M is present at the expected ipv4 address in the Quick Drive Task pane. See the image on the next page for a screen shot of this.

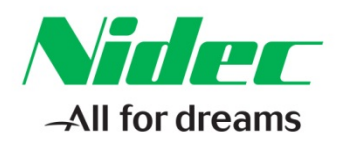

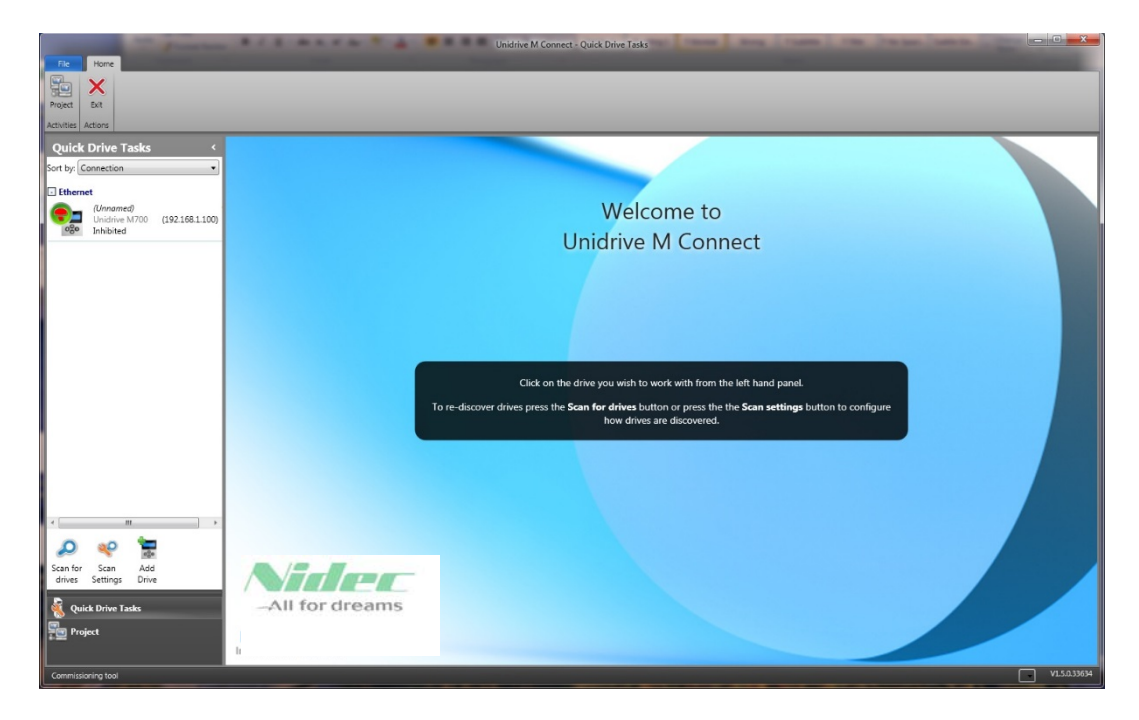

Left click the Unidrive M at 192.168.1.100 (in this case) to select and work with this unit. Then select the FFM-Ethernet in the Drive Dashboard.

| Drive                                                                |                                    |                               |                         |                               |                      |             | _ • ×              |
|----------------------------------------------------------------------|------------------------------------|-------------------------------|-------------------------|-------------------------------|----------------------|-------------|--------------------|
| File Home Actions Drive Tools                                        | Views                              |                               |                         |                               |                      |             |                    |
| 📀 ڬ 🖸 🛀 🚱                                                            |                                    | 2                             |                         |                               |                      |             |                    |
| Set mode Reset Default Save Change<br>and region Parameters Firmware | Drive File to Clo<br>to file drive | ning                          |                         |                               |                      |             |                    |
| Control                                                              | File Operations                    |                               |                         |                               |                      |             |                    |
| Quick Drive Tasks <                                                  | Drive Das                          | hboard × Drive Trip Log ×     |                         |                               |                      | Properties  | * û ×              |
| Sort by: Connection                                                  | 👧 Dri                              | ve Dashboard                  |                         |                               |                      | Dr          | ive Properties     |
| Ethernet                                                             | A cer                              | ntral place to access key con | figuration, setup and m | onitoring tools on the driv   | re.                  | Name:       | A REAL PROPERTY OF |
| (Unnamed)                                                            | -                                  | Drive Operations              |                         |                               |                      | Mode:       | Open-Loop          |
| 0nidrive M/00 (192.168.1.100)<br>080 Inhibited                       | 000                                | Drive Operations              |                         |                               |                      | Model:      | 04400172           |
|                                                                      | -0-                                | 🧭 Set mode and region         | D Reset                 | <b>55</b> Default Parameters  | Save                 | Rating:     | 7.5kW (17.2A)      |
|                                                                      | Unidrive M700                      | -                             |                         |                               |                      | Voltage:    | 400V               |
|                                                                      |                                    | Change Firmware               |                         |                               |                      | Version:    | V01.06.00.00       |
|                                                                      | 100                                | File Operations               |                         |                               |                      | Serial No.: | 2125000214         |
|                                                                      | Ethernet                           |                               |                         | -                             |                      |             |                    |
|                                                                      |                                    | Drive to file                 | File to drive           | Cloning Cloning               |                      |             |                    |
|                                                                      |                                    | Setup                         |                         |                               |                      |             |                    |
|                                                                      |                                    | 0                             | •                       | <b>A</b>                      | <b>A</b>             |             |                    |
|                                                                      |                                    | Motor Setup                   | Motorized Pot           | Threshold Detector            | Motor Feedback Setup |             |                    |
|                                                                      |                                    | Logic Function                | Can Ramps Setup         | Motor Stop Mode               | Digital I/O          |             |                    |
|                                                                      |                                    |                               | _                       | •                             |                      |             | 1                  |
|                                                                      |                                    | Analog I/O                    | Speed References        | 🖉 Autotune                    |                      |             | 1                  |
|                                                                      |                                    | Disquestiss and Menitori      |                         |                               |                      |             |                    |
| < >                                                                  |                                    | Diagnostics and Moniton       | ng                      |                               |                      |             |                    |
| 🚅 مو 🕰                                                               |                                    | Parameters &<br>Diagrams      | Onboard Scope           | Parameter Reference     Guide | Drive Trip Log       |             |                    |
| Scan for Scan Add                                                    |                                    |                               |                         |                               |                      |             |                    |
| drives Settings Drive                                                |                                    | Destination Conflicts         |                         |                               |                      |             |                    |
| Quick Drive Tasks                                                    |                                    |                               |                         |                               |                      |             |                    |
| Project                                                              |                                    |                               |                         |                               |                      |             |                    |
| 12                                                                   |                                    |                               |                         |                               |                      |             | Hale Mariharian    |
|                                                                      | [                                  |                               |                         |                               |                      | Properties  | nep Monitoring     |
| Commissioning tool                                                   |                                    |                               |                         |                               |                      |             | V150039094         |

#### CONTROL TECHNIQUES 7078 Shady Oak Road, Eden Prairie, MN 55344-3505

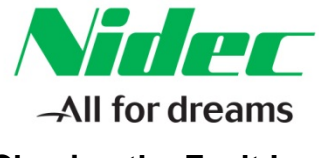

## Clearing the Fault Log

Click on the Drive Trip Log tab.

| Drive                                                                                       | -                                                                                                    | Unidaye M C               | onnect - Quick Drive Tasks                       | - • • • × •                                               |
|---------------------------------------------------------------------------------------------|----------------------------------------------------------------------------------------------------|---------------------------|--------------------------------------------------|-----------------------------------------------------------|
| File Home Actions Drive Tools V<br>Set mode Reset Default Save Change Firmware t<br>Control | Ceno<br>Ceno<br>Ceno |                           |                                                  |                                                           |
| Quick Drive Tasks <                                                                         | Drive Dashboard × Drive Trip _g ×                                                                                                    |                           |                                                  |                                                           |
| Sort by: Connection                                                                         | Drive Dashboard<br>A central place to access key o                                                                                                    | onfiguration, setup and i | nonitoring tools on the drive.                   | Drive Properties<br>Unidrive M700<br>Name:                |
| (Unnamed)<br>Unidrive M700 (192.168.1.100)                                                  | Drive Operations                                                                                                    |                           |                                                  | Mode: Open-Loop                                           |
| 050 Inhibited                                                                               | OGO Set mode and region                                                                                                    | D Reset                   | 💋 Default Parameters 🛛 👪 Save                    | Model: 044001/2<br>Rating: 7.5kW (17.2A)<br>Voltage: 400V |
|                                                                                             | Change Firmware                                                                                                    |                           | $\backslash$                                     | Version: V01.06.00.00                                     |
|                                                                                             | File Operations                                                                                                    |                           |                                                  | Serial No.: 2125000214                                    |
|                                                                                             | Ethernet Drive to file                                                                                                    | File to drive             | Cioning                                          |                                                           |
|                                                                                             | Setup                                                                                                    |                           |                                                  |                                                           |
|                                                                                             | Notor Setup                                                                                                    | Motorized Pot             | 👩 Threshold Detector 🛞 Mator Feedback Setup      |                                                           |
|                                                                                             | Dogic Function                                                                                                    | 🧟 Ramps Setup             | 🚥 Motor Stop Mode 🛛 🚥 Digital I/O                |                                                           |
|                                                                                             | Analog I/O                                                                                                    | Speed References          | 🖉 Autotune                                       |                                                           |
|                                                                                             | Diagnostics and Monite                                                                                                    | oring                     |                                                  |                                                           |
| ۵ 🧇 🚡                                                                                       | Parameters &<br>Diagrams                                                                                                    | Onboard Scope             | Parameter Reference     Guide     Drive Trip Log |                                                           |
| Scan for Scan Add<br>drives Settings Drive                                                  | Destination Conflicts                                                                                                    |                           |                                                  |                                                           |
| Quick Drive Tasks                                                                           |                                                                                                    |                           |                                                  |                                                           |
| 1 <u>9 mart</u>                                                                             |                                                                                                    |                           |                                                  | Properties Help Monitoring                                |
| Commissioning tool                                                                          |                                                                                                    |                           |                                                  | V1.5.0.33634                                              |

 $\wedge$ 

The previous EEPROM.Fail trip (at least) should still be present.

| Drive                                        |                                                                            | Unidrive M Connect - Quick D                                              | ive Tasks                                                                                                    |                     | - 0 <b>- X</b> -           |
|----------------------------------------------|----------------------------------------------------------------------------|---------------------------------------------------------------------------|----------------------------------------------------------------------------------------------------|---------------------|----------------------------|
| File Home Actions Drive Tools View           | ns                                                                         |                                                                           |                                                                                                    |                     |                            |
| Set mode Reset Default<br>and region Control | ap Cap Solo<br>ve File to Cloning<br>file Operations                       |                                                                           |                                                                                                    |                     |                            |
| Ouick Drive Tasks                            | Drive Dashboard * Drive Trip Log *                                         |                                                                           |                                                                                                    |                     | Properties 🗸 🖡 🗙           |
| Sort by: Connection                          | Drive Trip Log                                                             |                                                                           |                                                                                                    |                     | Drive Properties           |
| Ethernet                                     | Display the drive trip log and trip                                        | p diagnostic information.                                                 |                                                                                                    |                     | Name:                      |
| (Unnamed)<br>Unidrive M700 (192.168.1.100)   | The drive is not tripped, current s                                        | tate is inhibit                                                           |                                                                                                    | 🍤 Reset 👫 Clear Log | Mode: Open-Loop 📰          |
| 020 Inhibited                                | (trip data is historic)                                                    |                                                                           |                                                                                                    |                     | Model: 044001/2            |
|                                              | Trip Trip Code Description                                                 | Date Time Sub-trip                                                        |                                                                                                    |                     | Rating: 7.5kW (17.2A)      |
| New                                          | 1 31 EEPROM Fail                                                           | Day 0 00:00:00 1                                                          |                                                                                                    |                     | Voltage: 400V              |
| 12 B                                         | 2 0 None                                                                   | Day 0 000000 0                                                            |                                                                                                    |                     | Version: V01.06.00.00      |
|                                              | 4 0 None                                                                   | Day 0 00:00:00 0                                                          |                                                                                                    |                     | Serial No.: 2125000214     |
|                                              | 5 0 None                                                                   | Day 0 00:00:00 0                                                          |                                                                                                    |                     |                            |
|                                              | 6 0 None                                                                   | Day 0 00:00:00 0                                                          |                                                                                                    |                     |                            |
|                                              | 7 0 None                                                                   | Day 0 00:00:00 0                                                          |                                                                                                    |                     |                            |
|                                              | 8 0 None                                                                   | Day 0 00:00:00 0                                                          |                                                                                                    |                     |                            |
| Old                                          | 9 0 None                                                                   | Day 0 00:00:00 0                                                          |                                                                                                    |                     |                            |
| est                                          | 10 0 None                                                                  | Day 0 00:00:00 0                                                          |                                                                                                    |                     |                            |
| 6                                            | Trip EEPROM Fail                                                           |                                                                           |                                                                                                    |                     |                            |
|                                              | Value 31                                                                   |                                                                           |                                                                                                    |                     |                            |
|                                              | Short description                                                          |                                                                           |                                                                                                    |                     |                            |
|                                              |                                                                            |                                                                           |                                                                                                    | CHD                 |                            |
| E                                            | EEPROM Fail trip indicates that default parame                             | eters have been loaded because of the reaso                               | s given below.                                                                                                  |                     |                            |
|                                              | Sub trip Pearon                                                            |                                                                           |                                                                                                    |                     |                            |
|                                              | 1 The most significant digit of the in<br>channed                          | nternal parameter database version number h                               | 15                                                                                                    |                     |                            |
| · · · · · · · · · · · · · · · · · · ·        | 2 The CRC's applied to the paramet<br>indicate that a valid set of paramet | ter data stored in internal non-volatile memor<br>sters cannot be loaded. | (                                                                                                    |                     |                            |
| 🔎 帿 🐂                                        | 3 The drive mode restored from inte                                        | mal non-volatile memory is outside the allow                              | ed .                                                                                                    |                     |                            |
| Scan for Scan Add                            | 4 The drive derivative image has been                                      | en changed and it has changed the customis                                | ation                                                                                                    |                     |                            |
| drives Settings Drive                        | of the drive core menus.                                                   |                                                                           |                                                                                                    |                     |                            |
| Quick Drive Tasks                            | 5 The power stage hardware has be<br>drive core menus.                     | een change and changed the customisation of                               | f the                                                                                                    |                     |                            |
| Project                                      | 6 The internal I/O hardware has bee<br>drive core menus.                   | on change and changed the customisation of                                | the                                                                                                    |                     |                            |
| 1                                            | 7 The position feedback interface h                                        | ardware has been change and changed the                                   |                                                                                                    | -                   | Properties Help Monitoring |
| Commissioning tool                           |                                                                            |                                                                           | and the second second second second second second second second second second second second second second secon |                     | V1.5.0.33634               |

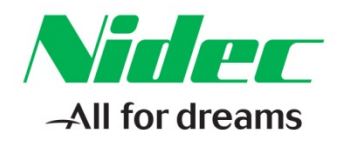

Left-click on the "Clear Log" icon, to clear out the fault history.

| Drive                                                                | -                                      |                        |                         | Unidrive M    | Connect - Quick Drive | Tasks       |   |        |           |             | - 0           | ×       |
|----------------------------------------------------------------------|----------------------------------------|------------------------|-------------------------|---------------|-----------------------|-------------|---|--------|-----------|-------------|---------------|---------|
| File Home Actions Drive Tools                                        | Views                                  |                        |                         |               |                       |             |   |        |           |             |               |         |
| 0 5 5 🖬 🚱                                                            | Sin Sin 🛃                              |                        |                         |               |                       |             |   |        |           |             |               |         |
| Set mode Reset Default Save Change<br>and region Parameters Firmware | Drive File to Cloning<br>to file drive |                        |                         |               |                       |             |   |        |           |             |               |         |
| Control                                                              | File Operations                        |                        |                         |               |                       |             |   |        |           | _           |               |         |
| Quick Drive Tasks <                                                  | Drive Dashboard                        | Norive Trip Log        | ×                       |               |                       |             |   | $\sim$ | -         | Properties  |               | ųΧ      |
| Sort by: Connection                                                  | <b>Q</b> Drive                         | Trip Log               |                         |               |                       |             |   |        | Ollina    | Dri         | ve Properties |         |
| - Ethernet                                                           | Display th                             | e drive trip log a     | nd trip diagnostic      | c informati   | on.                   |             |   |        |           | Name        | monive wi/ou  | -       |
| (Unnamed)                                                            | The drive is                           | not tripped our        | root state is inhib     |               |                       |             |   |        | -         | Mode        | Open-Loop     |         |
| Unidrive M700 (192.168.1.100)                                        | (trip data is                          | s historic)            | rent state is initio    | n.            |                       |             | 5 | Reset  | Clear Log | Model:      | 04400172      |         |
|                                                                      | Trip Trip Code D                       | escription             | Date                    | Time          | Sub-trip              |             |   |        |           | Rating:     | 7.5kW (17.2A) |         |
|                                                                      |                                        | one                    | Day 0                   | 00:00:00      | 0                     |             |   |        |           | Voltage:    | 400V          |         |
|                                                                      | 1 3 0 N                                | one                    | Day 0                   | 00:00:00      | 0                     |             |   |        |           | Version:    | V01.06.00.00  |         |
|                                                                      | 4 0 N                                  | one                    | Day 0                   | 00:00:00      | 0                     |             |   |        |           | Serial No.: | 2125000214    |         |
|                                                                      | 5 0 N                                  | one                    | Day 0                   | 00:00:00      | 0                     |             |   |        |           |             |               |         |
|                                                                      | 6 0 N                                  | one                    | Day 0                   | 00:00:00      | 0                     |             |   |        |           |             |               |         |
|                                                                      | 7 0 N                                  | one                    | Day 0                   | 00:00:00      | 0                     |             |   |        |           |             |               |         |
| 1                                                                    | 8 0 N                                  | one                    | Day 0                   | 00:00:00      | 0                     |             |   |        |           |             |               |         |
|                                                                      | 019 0 N                                | one                    | Day 0                   | 00:00:00      | 0                     |             |   |        |           |             |               |         |
|                                                                      | 2 10 0 N                               | one                    | Day 0                   | 00:00:00      | 0                     |             |   |        |           |             |               |         |
|                                                                      | Trip                                   | None                   |                         |               |                       |             |   |        | ^         |             |               |         |
|                                                                      | Value                                  | 0                      |                         |               |                       |             |   |        |           |             |               |         |
|                                                                      | Short description                      |                        |                         |               |                       |             |   |        |           |             |               |         |
|                                                                      | No trip has been st                    | and in this position i | n the trip lea          |               |                       |             |   |        |           |             |               |         |
|                                                                      | No trip has been so                    | sieu in uns posición i | n the trip log.         |               |                       |             |   |        |           |             |               | 1.2     |
|                                                                      |                                        |                        |                         |               |                       |             |   |        | CHO       |             |               | 100     |
|                                                                      | Trip                                   | OHt Brake              |                         |               |                       |             |   |        |           |             |               |         |
|                                                                      | Value                                  | 101                    |                         |               |                       |             |   |        |           |             |               |         |
| < >                                                                  | Short description                      |                        |                         |               |                       |             |   |        |           |             |               |         |
| 🔎 🧇 🐂                                                                | This trip indicates the                | nat braking IGBT ove   | r-temperature has bee   | en detected b | ased on firmware the  | rmal model. |   |        |           |             |               |         |
| Scan for Scan Add                                                    |                                        |                        |                         |               |                       |             |   |        |           |             |               |         |
| drives Settings Drive                                                | Recommended ad                         | tions:                 |                         |               |                       |             |   |        |           |             |               |         |
| Nuick Drive Tasks                                                    | Check brakir                           | ng resistor value is g | reater than or equal to | the minimur   | n resistance value.   |             |   |        |           |             |               |         |
| Project                                                              |                                        |                        |                         |               |                       |             |   |        |           |             |               |         |
|                                                                      | Trip                                   | OHt Control            |                         |               |                       |             |   |        |           |             |               |         |
|                                                                      | L                                      | laa                    |                         |               |                       |             |   |        | •         | Properties  |               |         |
| Commissioning tool                                                   |                                        |                        |                         |               |                       |             |   |        |           |             | V150          | 1.33634 |

Now, left-click on the "Change Firmware".

| <u>^</u>                                                      | $\langle$                                             |                               |                          |                              |                      |                            |
|---------------------------------------------------------------|-------------------------------------------------------|-------------------------------|--------------------------|------------------------------|----------------------|----------------------------|
| File Home Actions Drive a                                     | Views                                                 |                               | Unidrive M Con           | nect - Quick Drive Tasks     |                      |                            |
| Set mode<br>and region Reset Default<br>Parameters<br>Control | Drive File to Clo<br>to file drive<br>File Operations | ning                          |                          |                              |                      |                            |
| Quick Drive Tasks <                                           | Drive Das                                             | hboard × Drive Trip Log ×     |                          |                              |                      | ✓ Properties ✓ # ×         |
| Sort by: Connection                                           | 🔀 Dri                                                 | ve Dashboard                  |                          |                              |                      | Unidrive M700              |
| Ethernet                                                      | A cen                                                 | itral place to access key con | figuration, setup and me | onitoring tools on the drive | 2.                   | Name:                      |
| (Unnamed)<br>Unidrive M700 (192.168.1.100)                    |                                                       | Drive Operations              |                          |                              |                      | Mode: Open-Loop            |
| Mow Inhibited                                                 | 000                                                   | Set mode and region           | 5 Reset                  | <b>G</b> Default Parameters  | Save                 | Rating: 7.5kW (17.2A)      |
|                                                               | Drive<br>Unidrive M700                                |                               | -                        |                              | 8160                 | Voltage: 400V              |
|                                                               |                                                       | Change Firmware               |                          |                              |                      | Version: V01.06.00.00      |
|                                                               |                                                       | File Operations               |                          |                              |                      | Serial No.: 2125000214     |
|                                                               | Ethernet                                              | Drive to file                 | File to drive            | Cloning                      |                      |                            |
|                                                               |                                                       | Setup                         |                          |                              |                      |                            |
|                                                               |                                                       | Motor Setup                   | Motorized Pot            | Threshold Detector           | Notor Feedback Setup |                            |
|                                                               |                                                       | Dogic Function                | 🧟 Ramps Setup            | Motor Stop Mode              | Digital I/O          |                            |
|                                                               |                                                       | Analog I/O                    | Speed References         | 🕗 Autotune                   |                      |                            |
|                                                               |                                                       | Diagnostics and Monitori      | ng                       |                              |                      |                            |
| ۵ 🖋 🚡                                                         |                                                       | Parameters & Diagrams         | Onboard Scope            | Parameter Reference<br>Guide | Drive Trip Log       |                            |
| Scan for Scan Add<br>drives Settings Drive                    |                                                       | Destination Conflicts         |                          |                              |                      |                            |
| Quick Drive Tasks                                             |                                                       |                               |                          |                              |                      |                            |
| Project                                                       |                                                       |                               |                          |                              |                      |                            |
|                                                               |                                                       |                               |                          |                              |                      | Properties Help Monitoring |
| Commissioning tool                                            |                                                       |                               |                          |                              |                      | VI.SUSSOA                  |

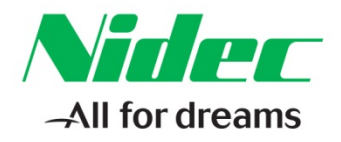

Left-click the Ethernet Firmware V0X.XX.XX.XX radio-button option.

Then Browse... to the image of the firmware file to be loaded. Click -> Next image.

| 🥑 Firmware Transfer                                                                                                    |                                                                    |                                      |                            |
|----------------------------------------------------------------------------------------------------|--------------------------------------------------------------------|--------------------------------------|----------------------------|
| Firmware Trans                                                                                                    | fer<br>Ile                                                         |                                      | G Back O Next              |
| Current Firmware vo<br>Select the target to update<br>Drive firmware V01.06.<br>Ethernet Firmware V01                         | 00.00<br>.01.02.08                                                 |                                      |                            |
| Select a file<br>Enter or browse for the file you<br>Filename: C\Users\jim.jr<br>Firmware Details<br>Ethernet Application Ima | want to download<br>ffers/Documents/02 CT Documenta<br>ge V1.2.2.6 | ation\Uni-M\FFM-Ethernet\UniM_Eth_V( | 01020206\UniM_Eth_  Browse |
| Drive Enable<br>Drive is disabled.                                                                                            |                                                                    |                                      |                            |

This illustrates the "Ready to Update Firmware" window, with all relevant options selected. When ready, click the green Update Firmware" image to initiate the transfer and update.

| ) Firmware Transfer                                                                                                    |                  |
|----------------------------------------------------------------------------------------------------|------------------|
| Back                                                                                                    | Nex              |
| Download The Firmware                                                                                                    |                  |
| When the firmware download process is started, Unidrive M Connect (and any HMI or PLCs) will lose communication with the drive.                                                                          |                  |
| Make sure that no other PC applications are attempting to communicate with the drive before this process is started, otherwise they will lose commu                                                      | nication         |
| If the drive is using serial communications, ensure that the connection is point-to-point and not multi-drop.                                                                                            |                  |
| Programming new firmware will cause the drive mode and all the drive parameters to return the factory default values. It is recommended that the dr<br>parameters are saved before firmware programming. | ive              |
| file name:                                                                                                    |                  |
| C:\Users\jim.jeffers\Documents\02 CT Documentation\Uni-M\FFM-Ethernet\UniM_Eth_V01020206\UniM_Eth_V01020206.img                                                                                          |                  |
| File type:                                                                                                    |                  |
| Drive Ethernet firmware                                                                                                    |                  |
| WARNING: do not remove power from the drive or interrupt communications with the drive during firmware<br>programming. This may result in corruption of the drive or option firmware.                    |                  |
|                                                                                                    | Update<br>irmwar |
|                                                                                                    | Close            |

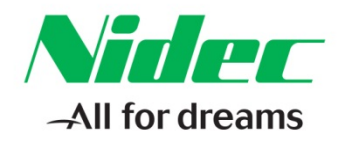

Download finished and internal update completed.

| Drive                                                                | Unidrive M Connect - Quick Drive Tasks                                                                                                    |                            |
|----------------------------------------------------------------------|----------------------------------------------------------------------------------------------------|----------------------------|
| File Home Actions Drive Tools                                        |                                                                                                    |                            |
| Set mode Reset Default Save Change<br>and region Parameters Firmware | The Teto Coning to feed to be a second to be a second to be a seco |                            |
| Control<br>Outick Drive Tasks                                        | File Operators                                                                                                    | • Properties • 4 ×         |
| Sort by Connection                                                   | S Firmware Transfer                                                                                                    | Option Properties          |
| Ethernet                                                             | Firmware Transfer                                                                                                    | Ethernet<br>Option ID: 430 |
| Unidrive M700 (192) 344.1.100                                        |                                                                                                    | Version: V01.01.02.08      |
| 080 Natification                                                     | Download The Firmware                                                                                                    |                            |
|                                                                      | When the firmware download process is started, Unidrive M Connect (and any HMI or PLCs) will lose communication with the drive.                                                                                                    |                            |
|                                                                      | Make sure that no other PC applications are attempting to communicate with the drive before this process is started, otherwise they will lose communications.                                                                                                    |                            |
|                                                                      | Programming new firmware will cause the drive mode and all the drive parameters to return the factory default values. It is recommended that the drive<br>parameters are saved before firmware programming.                                                                                                    |                            |
|                                                                      | El File name:                                                                                                    |                            |
|                                                                      | C:\Users\jim.jeffers\Documents\02 CT Documentation\Uni-M\FFM-Ethernet\UniM_Eth_V01020206\UniM_Eth_V01020206.img                                                                                                    |                            |
|                                                                      | File type:<br>Drive Ethemet firmware                                                                                                    |                            |
|                                                                      | WARNING: do not remove power from the drive or interrupt communications with the drive during firmware<br>programming. This may result in corruption of the drive or option firmware.                                                                                                    |                            |
|                                                                      | Starting St-Ethernet firmware download Once file has been downloaded there will be a further wait for the firmware write operation to complete. This will be a tarted 30,000,000,000,000,000,000,000,000,000,                                                                                                    |                            |
|                                                                      |                                                                                                    |                            |
| < >                                                                  | √ Close                                                                                                    |                            |
| 🔎 🔏 📱                                                                | Download Complete                                                                                                    |                            |
| drives Settings Drive                                                |                                                                                                    |                            |
| 🍕 Quick Drive Tasks                                                  |                                                                                                    |                            |
| Project                                                              |                                                                                                    |                            |
|                                                                      |                                                                                                    | Properties Help Monitoring |
| Commissioning tool                                                   |                                                                                                    | V1.5.0.33634               |

#### **Clean Up and Finish**

The steps are done from the SI-Keypad. The FFM-Ethernet needs to be defaulted, and saved. Usually, FFM Ethernet interface needs to be configured so that from power up, DCHP is off and the ipv4 address is at the expected value. In this case that is value is 192.168.1.100.

Set:

| #4.20.03  | to On                | Default (self reset when #4.20.003 self resets). |
|-----------|----------------------|--------------------------------------------------|
| #4.20.02  | to On (wait for Off) | Reset (self resets)                              |
| #4.02.005 | to Off               | DHCP Select                                      |
| #4.02.006 | to 192.168.1.100     | IP Address                                       |
| #4.20.02  | to On                | Reset (self resets)                              |
| #00.000   | to 1000 (or 1001)    | Save value <enter></enter>                       |
|           |                      |                                                  |

Cycle power and confirm that the Unidrive M is present at the expected ipv4 address in the Quick Drive Task pane.

**Resources:** can be found on our website: <u>www.controltechniques.com</u> For help contact techsupport.cta@mail.nidec.com, or call Technical Support at 952-995-8000, 24/7/365